Instalacja aplikacji Comarch Retail POS odbywa się za pomocą narzędzia <u>Comarch ERP</u> <u>Auto Update</u>.

Po uruchomieniu Comarch ERP Auto Update należy wykonać następujące czynności:

1. Na zakładce Konfiguracja dodać produkt Comarch Retail.

2. Dla produktu Comarch Retail dodać komponent Comarch Retail POS.

3. Skonfigurować komponent Comarch Retail POS.Okno konfiguracji otwierane jest poprzez zaznaczenie komponentu oraz wybranie z głównego menu przycisku [Konfiguracja]. W oknie należy wprowadzić dane dotyczące połączenia bazy danych stanowiska POS.

 Nazwa serwera – nazwa serwera wraz z instancją, na którym zostanie utworzona baza danych

•Nazwa bazy danych — domyślnie podpowiada się POSDB\_[kod\_profilu] •Dane do logowania — *Login, Hasło* 

Przycisk [**Test połączenia**] umożliwia sprawdzenie nawiązania połączenia ze wskazanym serwerem.

 Zapisać zmiany oraz zamknąć okno konfiguracji produktów przez wybranie odpowiednio przycisku [Zapisz], a następnie [Zamknij].

5. W głównym oknie aplikacji należy wybrać jedną z dostępnych opcji:

[Pobierz] – spowoduje, że produkt zostanie zapisany w katalogu podanym

w konfiguracji, domyślna ścieżka to *C:\Comarch ERP Auto Update\Downloads*\. Po zakończeniu pobierania dostępny staje się przycisk [**Instaluj**].

 [Pobierz i instaluj] – produkt jest automatycznie instalowany po zakończeniu pobierania.

Po pomyślnym zainstalowaniu aplikacji, w oknie głównym instalatora pojawi się odpowiedni komunikat, a na pulpicie Windows oraz w menu *Start* pojawią się skróty do aplikacji Comarch Retail POS.

Szczegółowe omówienie instalacji produktów znajduje się w sekcji <u>Comarch ERP Altum</u> <u>Auto Update</u>.